## Инструкция по переходу на новую версию ForSec Pro

Схема перехода:

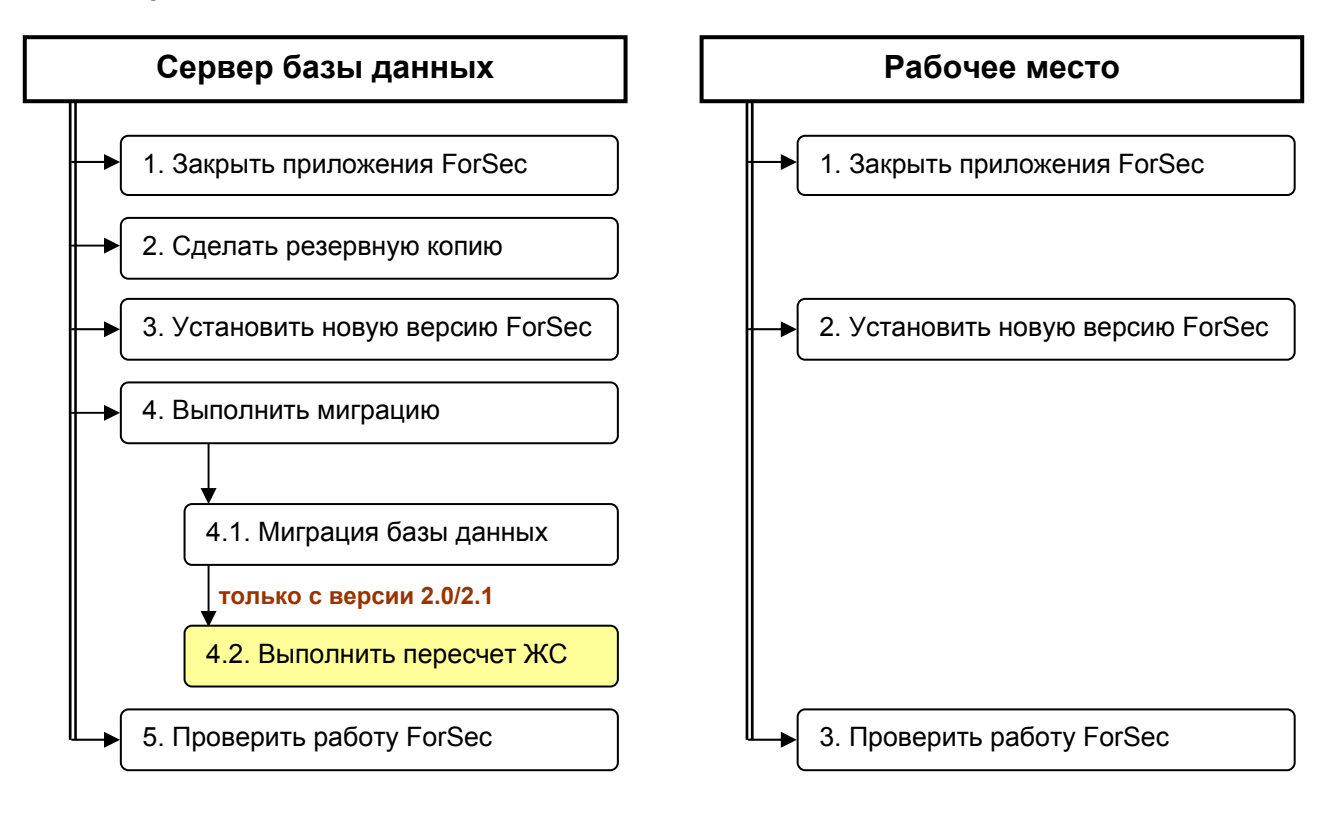

## 1. Закрыть все приложения ForSec на сервере и на всех рабочих местах.

Текущая версия 2.2 или выше. В этой версии можно использовать приложение «Администратор» для удаленного закрытия. Выбрать пункт меню Администратор ⇒ Закрыть приложения (галочку 'Завершать текущее приложение' необходимо выключить):

| Закрыть приложения |                                                                                                    |  |  |  |
|--------------------|----------------------------------------------------------------------------------------------------|--|--|--|
| ?                  | Завершить работу приложений комплекса ?<br>Параметры завершения<br>Перезапустить приложения через:<br>0:01:00 - |  |  |  |
|                    | ОК Отмена                                                                                                    |  |  |  |

Запустить приложение «Администратор», перейти на страницу 'Активные пользователи' и убедиться, что все приложения завершены:

| 豫 Администратор 2.2.1.17 - Администратор [D:\Program Files\ForSec\ForSe 💷 💷 💌 |                                |                                        |                                      |                           |    |  |
|-------------------------------------------------------------------------------|--------------------------------|----------------------------------------|--------------------------------------|---------------------------|----|--|
| <u>Ад</u> министратор <u>Т</u> аблица <u>П</u> омощь                          |                                |                                        |                                      |                           |    |  |
| 1 1 · · · · · · · · · · · · · · · · · ·                                       |                                |                                        |                                      |                           |    |  |
| ७   ☜ -   0                                                                   |                                |                                        |                                      |                           |    |  |
| <u>Приложение</u><br>▶Администратор                                           | <u>Дата</u><br>20.11.2008      | <u>Время</u><br>15:19:25               | <u>Пользователь</u><br>Администратор | <u>Компьютер</u><br>BOBIK |    |  |
| Активные подключения к базе данных                                            |                                |                                        |                                      |                           |    |  |
| Имя пользователя<br>Воb                                                       | <b>Дополнит</b><br>Номер сесси | <del>ельная ини</del><br>ии: 2, Код со | формация<br>рединения: 5             |                           |    |  |
|                                                                               |                                |                                        |                                      | 1 1                       | // |  |

Затем выйти из приложения «Администратор».

2. Сделать резервную копию базы данных и приложений ForSec (для возможности откатиться назад к текущей версии или др.).

На сервере базы данных, используя проводник Windows (или другой файловый менеджер), скопировать папку ForSec (обычно в C:\Program Files\ForSec) и папку базы данных в произвольную новую папку. Убедитесь, что в момент копирования базы данных с ней не работает ни одно приложение, иначе возможно нарушение структуры скопированной базы и, в результате, ошибки при работе с ней.

3. Установить новую версию ForSec на сервере базы данных.

## 4. Запустить приложение «Менеджер базы данных» и выполнить миграцию.

На сервере базы данных из папки ForSec в основном меню системы запустить «Менеджер базы данных».

4.1. В приложении включить операцию 'Миграция' и нажать кнопку Выполнить:

| 🥼 Менеджер базы данных 2.2.1.17                                                                                     |             |  |  |  |  |
|----------------------------------------------------------------------------------------------------|-------------|--|--|--|--|
| База данных D:\Program Files\ForSec\ForSec 2.2\DB                                                                   | <b>▼</b> 🕞  |  |  |  |  |
| Операции над базой данных                                                                                           |             |  |  |  |  |
| 🔽 Миграция 🔲 Переиндексация 🔲 Пересчет журн                                                                         | ала событий |  |  |  |  |
| 🗖 Оптимизация 🔲 Проверка                                                                                            |             |  |  |  |  |
| 🗖 Архивирование 🧮 Восстановление из архива                                                                          |             |  |  |  |  |
|                                                                                                    |             |  |  |  |  |
|                                                                                                    |             |  |  |  |  |
| Выполнить Выполнить с авторизацией                                                                                  | Закрыть     |  |  |  |  |
| Информация:                                                                                                    |             |  |  |  |  |
| !!! Перед выполнение любых операций выполните 'Архивирование' !!!                                                   |             |  |  |  |  |
| !!! Перед выполнением операций, кроме 'Архивирование', закройте все приложения комплекса на всех рабочих местах !!! |             |  |  |  |  |
| Для перехода на новую версию комплекса выполните 'Миграция'.                                                        |             |  |  |  |  |
| Для оптимизации базы данных выполните 'Оптимизация'.                                                                |             |  |  |  |  |
| Для проверки целостности базы данных выполните 'Проверка'.                                                          |             |  |  |  |  |
| Для исправления базы данных выполните 'Переиндексация'+'Проверка'.                                                  |             |  |  |  |  |
|                                                                                                    |             |  |  |  |  |
|                                                                                                    |             |  |  |  |  |
|                                                                                                    |             |  |  |  |  |
|                                                                                                    | -           |  |  |  |  |
| 1                                                                                                    |             |  |  |  |  |

Об успешном завершении миграции должно быть сообщено диалогом:

| Менеджер | о базы данных                              |
|----------|--------------------------------------------|
| i        | Действия с базой данных успешно завершены. |
|          | [ОК]                                       |

4.2. Текущая версия 2.0 или 2.1. Для перехода с этих версий необходимо дополнительно выполнить обработку журнала событий. Для этого надо включить операцию **'Пересчет журнала событий'** и нажать кнопку **Выполнить**. Данная операция может выполняться достаточно длительное время (~1 час), поэтому подождите ее завершения.

## 5. Проверить работу приложений ForSec.

Запустить поочередно приложения (можно только «Конфигуратор» и «Картотека»).

- 6. Установить новую версию ForSec на всех рабочих местах.
- 7. В случае каких-либо проблем, возникающих при миграции и/или при запуске новых версии приложений ForSec, необходимо вернуться к старой версии (из резервной копии). Также сообщить о проблемах в службу тех. поддержки (приложив скриншоты и комментарии об ошибках).